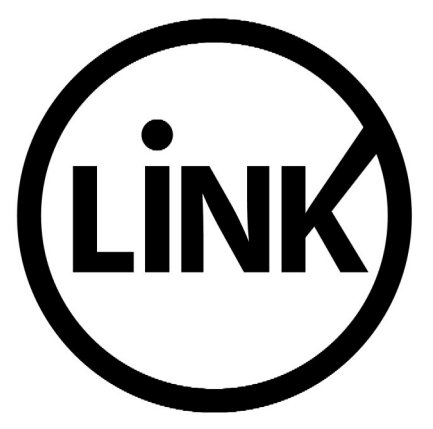

# BANCA ELECTRÓNICA PARA EMPRESAS

# **GUÍA DE APLICACIONES / SISTEMAS PARA CLIENTES**

**USUARIO FINAL** 

**PAGOS A TERCEROS** 

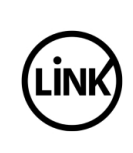

| GUÍA DE APLICACIONES / SISTEMAS PARA CLIENTES | Referencia    |         |
|-----------------------------------------------|---------------|---------|
| BANCA ELECTRÓNICA PARA EMPRESAS               | Vigente desde |         |
| USUARIO FINAL                                 | Capítulo      |         |
| Pagos a Terceros                              | Página        | 2 de 31 |

| 1    | Objetivo                  | 3  |
|------|---------------------------|----|
| 2    | Consideraciones Generales | 3  |
| 3    | Pagos a Terceros          | 5  |
| 3.1  | Cargar Pagos              | 5  |
| 3.2  | Firmar Pagos              | 11 |
| 3.3  | Eliminar Pagos            | 17 |
| 3.4  | Consultar                 | 21 |
| 3.4. | 1 Archivos                | 21 |
| 3.4. | 2 Cuentas Habilitadas     | 27 |

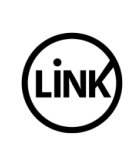

## 1 Objetivo

Describir los pasos que el usuario final tiene que efectuar para enviar archivos de Pagos a Terceros (Pago de Haberes y Pago a Proveedores) a la Entidad, y para consultar el estado de los pagos.

### 2 Consideraciones Generales

Esta funcionalidad esta disponible para las Empresas habilitadas por la Entidad en el producto Banca Empresa que cuente con el servicio de "Pagos a Terceros".

La Empresa puede estar habilitada para realizar "Pago a Proveedores" y/o "Pago de Haberes".

Si la Entidad tiene mas de un servicio habilitado se le dará la posibilidad de elegir con cual quiere operar, si tiene uno sólo operará directamente sobre este servicio sin hacerle ninguna consulta.

Podrán acceder únicamente los usuarios del cliente que se encuentren habilitados para cada convenio.

Las funciones serán accedidas por Tipo de Usuario de acuerdo a la siguiente grilla:

| Operación                          | Usuario<br>Operador | Usuario<br>Firmante |
|------------------------------------|---------------------|---------------------|
| Cargar Archivos                    | SI                  | SI                  |
| Firmar Archivos (permite Eliminar) | NO                  | SI                  |
| Consultas                          | Si                  | SI                  |

Las operaciones están limitadas a las cuentas de débito, para las cuales el usuario es operador o firmante en Pago a Proveedores y/o Pago de Haberes.

La carga implica ingresar al sistema de Banca Empresas un archivo de Pagos a Terceros, para realizar pagos a proveedores o pago de haberes. El archivo debe cumplir las especificaciones acordadas entre la Entidad y la Empresa, este acuerdo se identifica con un número de convenio.

Para que el archivo de Pagos a Terceros sea enviado a la Entidad de manera exitosa, se deben cumplir con tres (3) pasos:

- Carga del archivo en el sistema (el sistema controla los datos cargados)
- Validación del archivo (el sistema controla el contenido del archivo)
- Firma del archivo, aprobando el envío a la Entidad. Se debe cumplir con el esquema de firmas establecido para la cuenta de débito.

Para transferencias múltiples sólo se pueden utilizar cuentas en pesos argentinos.

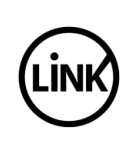

Una cuenta no puede ser afectada al pago de haberes o pago a proveedores si la entidad no tiene dichos servicios habilitados.

La diferencia entre la fecha de imputación y la fecha de negocio, en días hábiles, debe ser mayor o igual a la cantidad de días configurada por la Entidad para permitir el ingreso y firma de archivos.

Siendo la fecha de negocio:

- Igual a la fecha de carga, si la misma se corresponde con un día hábil y se encuentra antes del horario de cierre.
- El día hábil siguiente a la fecha de carga, si la misma es un día no hábil o si excede el horario de cierre.

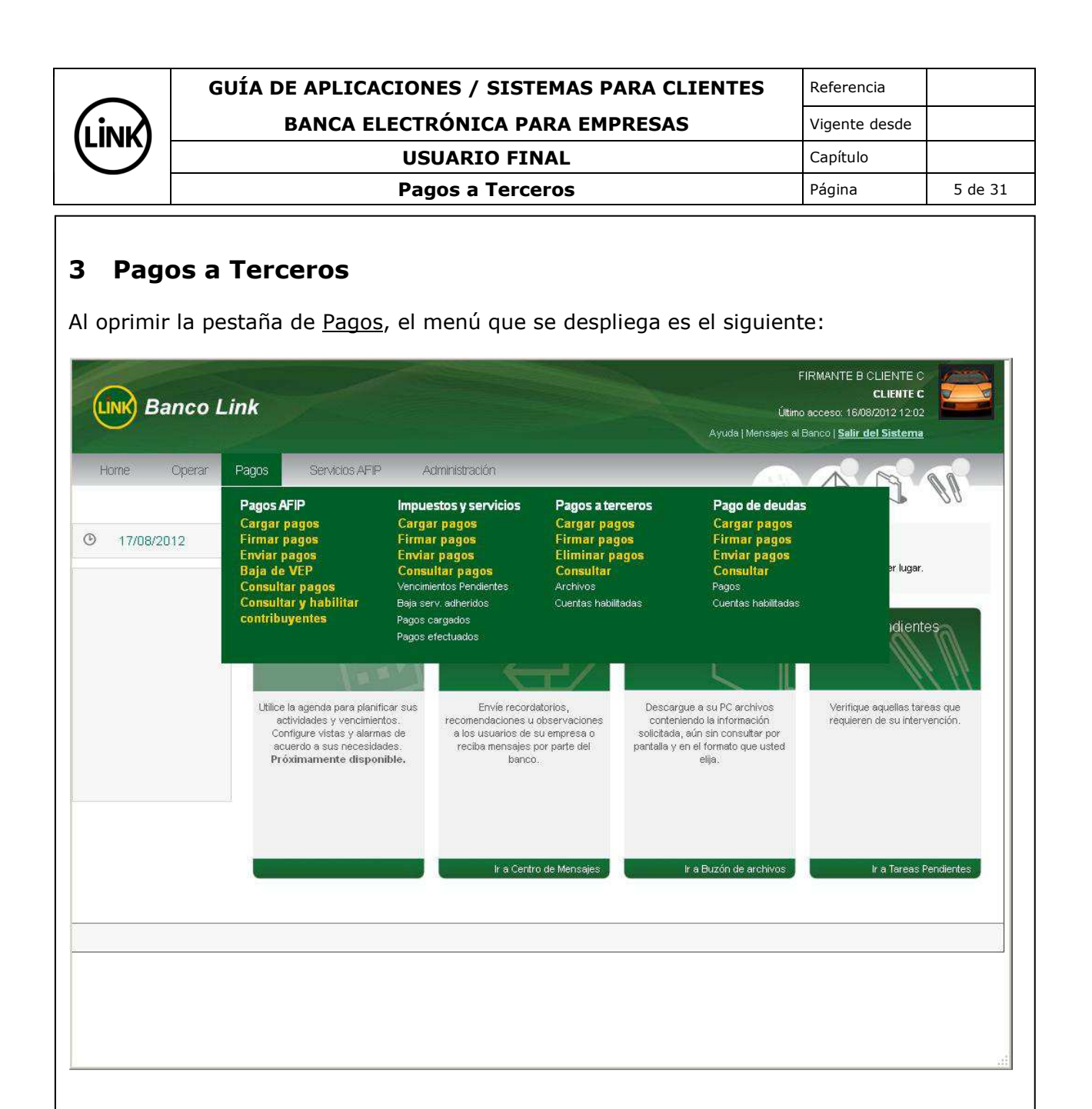

#### 3.1 Cargar Pagos

Permite al usuario realizar movimientos de fondos desde una única cuenta de débito hacia varias cuentas de crédito, mediante la carga de un archivo conteniendo dicha información.

El archivo debe cumplir con las especificaciones acordadas entre la Entidad y la Empresa.

El usuario puede realizar esta operación, si se encuentra habilitado en alguna cuenta como operador o firmante para realizar el pago de haberes y/o proveedores.

Se ingresa al menú <u>Pagos</u>, se selecciona la opción <u>Pagos a Terceros</u> y dentro de ésta se selecciona la opción <u>Cargar Pagos</u> como se muestra en la siguiente pantalla:

| <br>GUÍA DE APLICACIONES / SISTEMAS PARA CLIENTES | Referencia    |         |
|---------------------------------------------------|---------------|---------|
| BANCA ELECTRÓNICA PARA EMPRESAS                   | Vigente desde |         |
| USUARIO FINAL                                     | Capítulo      |         |
| Pagos a Terceros                                  | Página        | 6 de 31 |

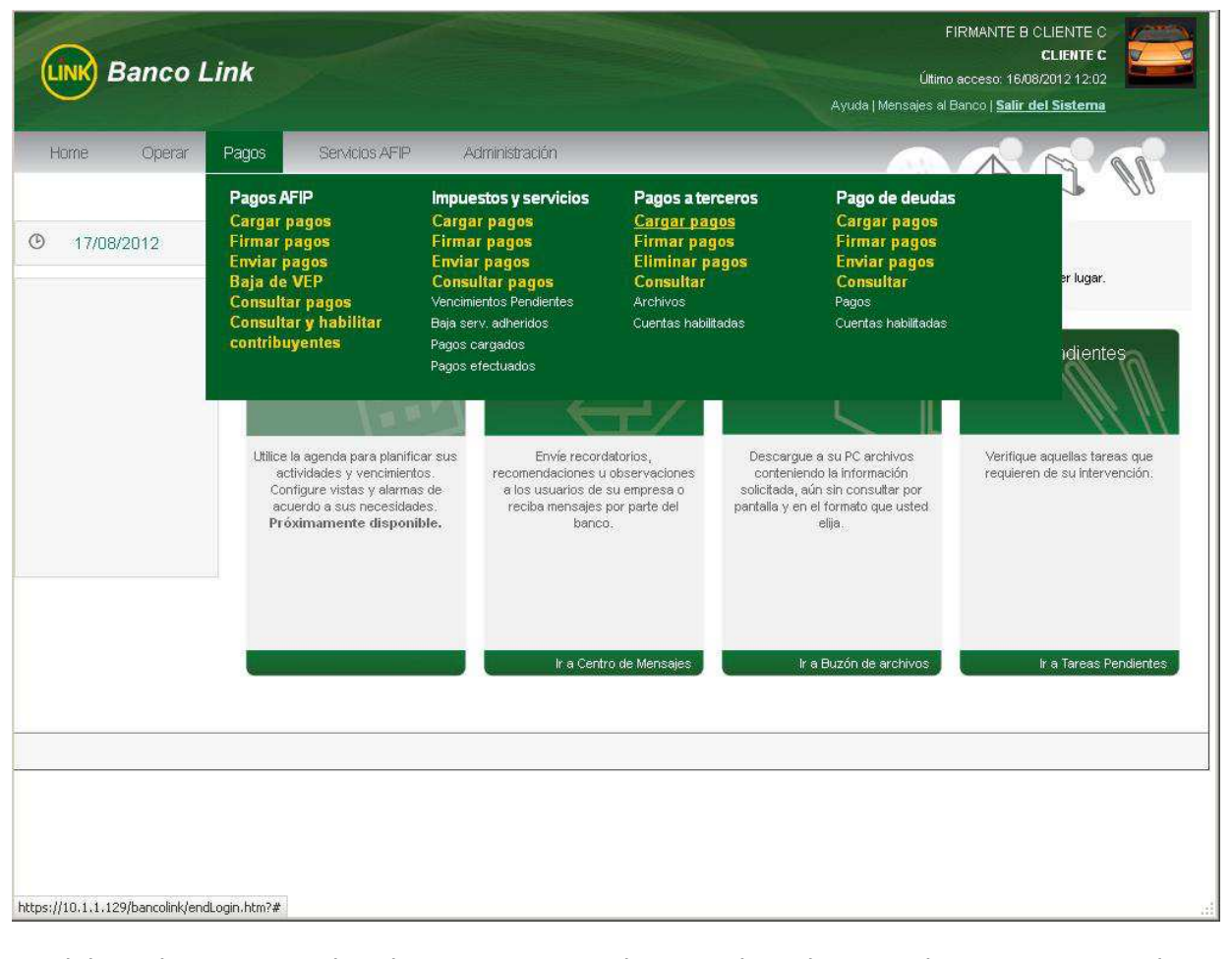

Se debe seleccionar si el archivo a cargar es de <u>Pago de Haberes</u> o de <u>Pago a Proveedores</u> y luego presionar el botón <u>Aceptar</u>, de acuerdo a la siguiente pantalla:

| GUÍA DE APLICACIONES / SISTEMAS PARA CLIENTES | Referencia    |         |
|-----------------------------------------------|---------------|---------|
| BANCA ELECTRÓNICA PARA EMPRESAS               | Vigente desde |         |
| USUARIO FINAL                                 | Capítulo      |         |
| Pagos a Terceros                              | Página        | 7 de 31 |

| UNK Banco L | ink                                                                                                    |                                          | FIRMANTE B CLIENTE C<br>CLIENTE C<br>Último acceso: 22/08/2012 17:23<br>Ayuda   Mensajes al Banco   <u>Salir del Sistema</u> |
|-------------|----------------------------------------------------------------------------------------------------|------------------------------------------|----------------------------------------------------------------------------------------------------|
| Home Operar | Pagos Servicios AFIP Administr<br>Carga de archivo de Transfer<br>Seleccione el servicio con el cual desea opr | ación<br><b>encias Múltiples</b><br>arar |                                                                                                    |
|             | Pago de Haberes ○ Pago a Protection                                                                            | veedores Aceptar                         |                                                                                                    |
|             |                                                                                                    |                                          |                                                                                                    |

<u>Nota:</u> Estas dos (2) opciones aparecen únicamente si la Entidad brinda ambos servicios y el cliente tiene contratadas ambas opciones. Si tiene un solo servicio presenta directamente la pantalla de carga del servicio.

En la siguiente pantalla el sistema permite al usuario del cliente cargar un archivo de Pagos a Terceros (proveedores o haberes), el cual será validado posteriormente por el sistema:

| GUÍA DE APLICACIONES / SISTEMAS PARA CLIENTES | Referencia    |         |
|-----------------------------------------------|---------------|---------|
| BANCA ELECTRÓNICA PARA EMPRESAS               | Vigente desde |         |
| USUARIO FINAL                                 | Capítulo      |         |
| Pagos a Terceros                              | Página        | 8 de 31 |

| 22/08/2012 | and the second                             |                            |         |         |                |         |        |        |           |
|------------|--------------------------------------------|----------------------------|---------|---------|----------------|---------|--------|--------|-----------|
|            | Carga de archiv<br>Seleccione una cuenta ( | <b>o de T</b><br>le débito | ransfe  | erencia | as Mú          | ltiples | ; para | Pago d | e Haberes |
|            | Tipo de Cuenta                             | Núm                        | ero Cue | nta     |                |         |        |        |           |
|            | C 01 - CA \$                               | 11301                      | 3000107 | 11      |                |         |        |        |           |
|            | and the structure and the                  |                            |         |         |                |         |        |        |           |
| 1          | Datos de la transferenci:                  | a                          |         |         |                |         |        |        |           |
|            | Convenio:                                  | 2012 💌                     | (j      |         |                |         |        |        |           |
| 3          | Aonto:                                     |                            |         |         |                |         |        |        |           |
| i          | echa de acreditación:                      | 22/08/201                  | 2       |         |                |         |        |        |           |
|            |                                            |                            | 10      |         | <b>v</b> ] 201 | 2       |        | 10     |           |
| (          | Concepto:                                  | Be                         | 1       | Ma      |                |         | 10     | s:     |           |
|            | in a binar                                 | 00                         | Lu      | INICI   | IAN            | Ju      | VI     | 34     |           |
| ,          | a chivo:                                   | 3                          | 6       | 7       |                | 4<br>Å  | 10     |        |           |
|            | Cargar Volver                              | /12                        | -13     | 14      | 15             | 16      | 17     | 18     |           |
|            |                                            | 19                         | 20      | 21      | 22             | 23      | 24     | 25     |           |
|            |                                            | 28                         | 27      | 28      | 29             | 30      | 31     |        |           |
|            |                                            |                            |         |         |                |         |        |        |           |
|            |                                            |                            |         |         |                |         |        |        |           |
|            |                                            |                            |         |         |                |         |        |        |           |

Se deben completar los datos solicitados:

- <u>Cuenta de débito</u>: Seleccionar la cuenta (<u>Tipo de Cuenta</u> y <u>Número de Cuenta</u>) de la cual se debitará el monto. Las cuentas que se listan son las vinculadas a la Banca Empresas en las cuales el usuario es Operador o Firmante, y están afectadas al Servicio.
- <u>Convenio</u>: Se debe ingresar el número de convenio asignado por la Entidad, para el archivo a cargar.
   Se solicita al número de convenio si el diente tiene asociado más de un convenio. Si

Se solicita el número de convenio si el cliente tiene asociado más de un convenio. Si el cliente tiene un solo convenio se muestra el número del mismo sin permitir modificación.

- <u>Monto:</u> Ingresar el importe total a transferir, separando los decimales con un punto.
- <u>Fecha de Acreditación</u>: Es la fecha para realizar los créditos en las cuentas. Se completa automáticamente con la fecha del día, o con la fecha del próximo día hábil. El sistema controla que la fecha de imputación no sea sábado, domingo o feriado nacional, según el BCRA. La fecha a ingresar debe respetar el formato dd/dd/aaaa o bien se puede ingresar a través del calendario con el que cuenta la aplicación (tal como se muestra en la pantalla anterior).
- <u>Concepto:</u> Campo libre para ser completado por el usuario, limitado a 50 caracteres.
- Archivo: Seleccionar mediante el botón Buscar el archivo a enviar a la Entidad.

La próxima pantalla muestra los datos solicitados ya ingresados.

|  | GUÍA DE APLICACIONES / SISTEMAS PARA CLIENTES | Referencia    |         |
|--|-----------------------------------------------|---------------|---------|
|  | BANCA ELECTRÓNICA PARA EMPRESAS               | Vigente desde |         |
|  | USUARIO FINAL                                 | Capítulo      |         |
|  | Pagos a Terceros                              | Página        | 9 de 31 |

| ome Operar | Pagos Servicios AFIP Adr                                   | ministración                     |            |
|------------|------------------------------------------------------------|----------------------------------|------------|
| 23/08/2012 | Carga de archivo de Trans                                  | sferencias Multiples para Pago d | le Haberes |
|            | Tipo de Cuenta         Número C                            | Cuenta<br>010711                 |            |
|            | Datos de la transferencia                                  |                                  |            |
|            | Convenio:         2013 •           Monto:         35190.00 |                                  |            |
|            | Fecha de acreditación: 31/08/2012                          |                                  |            |
|            | Concepto:                                                  | res                              |            |
|            | Archivo: HABERES BNA                                       | A 31082012 Buscar                |            |
|            | Cargar Volver                                              |                                  |            |
|            |                                                            |                                  |            |
|            |                                                            |                                  |            |
|            |                                                            |                                  |            |

Una vez seleccionado el archivo, cargados los datos solicitados y aceptada la carga, el archivo es sometido a un control general (estos controles son los especificados por la Entidad).

Si el archivo es rechazado, el sistema muestra un mensaje de error, indicando el problema por el cual no es posible cargar el archivo (si los errores son varios indicará "error general de datos".

Sobre la base del error indicado, el usuario debe verificar los datos del header del archivo o los datos ingresados en la carga; realizar las correcciones necesarias y cargar nuevamente el archivo.

Si el archivo es aceptado, el sistema muestra un mensaje con los datos de carga.

Una vez ingresados todos los datos, se debe presionar el botón <u>Cargar</u>. A continuación se despliega la siguiente pantalla:

|  | GUÍA DE APLICACIONES / SISTEMAS PARA CLIENTES | Referencia    |          |
|--|-----------------------------------------------|---------------|----------|
|  | BANCA ELECTRÓNICA PARA EMPRESAS               | Vigente desde |          |
|  | USUARIO FINAL                                 | Capítulo      |          |
|  | Pagos a Terceros                              | Página        | 10 de 31 |

| UNK Banco I | .ink                                           | FIRMANTE B CLIENTE C<br>CLIENTE C<br>Último acceso: 22/08/2012 18:12<br>Ayuda   Mensajes al Banco   <u>Salir del Siatema</u> |
|-------------|------------------------------------------------|----------------------------------------------------------------------------------------------------|
| Home Operar | Pagos       Servicio: AFP       Administración | lbd<br>el resultado o<br>is a                                                                                                |
|             |                                                |                                                                                                    |

Para confirmar la carga del archivo, ingresar la clave y presionar el botón <u>Aceptar</u>.

Una vez confirmada la carga del archivo, el sistema muestra una pantalla en la que se indica que se está validando el contenido del mismo. El archivo queda en el estado de "Validación Pendiente".

| LINK | GUÍA DE APLICACIONES / SISTEMAS PARA CLIENTES | Referencia    |          |
|------|-----------------------------------------------|---------------|----------|
|      | BANCA ELECTRÓNICA PARA EMPRESAS               | Vigente desde |          |
|      | USUARIO FINAL                                 | Capítulo      |          |
|      | Pagos a Terceros                              | Página        | 11 de 31 |

| LINK Banco L | FIRMANTE B CLIENTE C<br>CLIENTE C<br>Útimo acceso: 22/08/2012 18:12<br>Ayuda   Mensajes al Banco   <u>Salir del Sistemia</u>                                                                                                    |
|--------------|----------------------------------------------------------------------------------------------------|
| Home Operar  | Pages       Servicios AFIP       Administración.         I carga de a       Resultado de la carga del archivo de Transferencias Múltiples Archivo cargado extosamente.         Seleccione una c       Recuerde que ellos usuarios autorizados para esta operatoria deben formalizar el envío ANTES DE LAS 19:00 HORAS, ingresando por la opción de menú Firmar Pagos.         Tipo de C       Aceptar         01 - CA 3       Inservectorior re |
|              | Convenio:     2013 ·       Monto:     35190 00       Fecha de acreditación:     31/08/2012 ·       Concepto:     Pago de Haberes                                                                                                    |
|              | Archivo: HABERES BNA 31082012 Buscar                                                                                                    |
|              |                                                                                                    |

Cuando el sistema termina de validar el archivo, si el mismo es validado en forma correcta, queda disponible en el menú "Firmar Archivo", en donde puede ser firmado por los Firmantes habilitados en la cuenta de débito seleccionada durante la carga del archivo.

El archivo queda en el estado "Validación Pendiente" hasta que finalice la validación (control detallado del contenido, especificado por la Entidad). Los resultados de este control pueden ser dos (2):

- Si el archivo NO supera la validación, pasa al estado "Transmisión Rechazada", y queda disponible en el menú "Firmar Archivos" para ser eliminado.
   Para conocer los errores que provocaron el rechazo del archivo durante la validación, ingresar al menú "Pagos a Terceros / Consultas / Archivos", seleccionar el tipo de archivo y filtrar los archivos con el estado de "Transmisión Rechazada", luego de seleccionar "Consultar en Pantalla" para ver el detalle de los errores del archivo.
- Si el archivo supera la validación, queda en el estado "Firma Pendiente" y queda disponible en el menú "Firmar Archivo" para realizar la Firma del mismo. El archivo no es enviado a la Entidad hasta que se cumpla con el esquema de firmas de la cuenta.

#### 3.2 Firmar Pagos

|  | GUÍA DE APLICACIONES / SISTEMAS PARA CLIENTES | Referencia    |          |
|--|-----------------------------------------------|---------------|----------|
|  | BANCA ELECTRÓNICA PARA EMPRESAS               | Vigente desde |          |
|  | USUARIO FINAL                                 | Capítulo      |          |
|  | Pagos a Terceros                              | Página        | 12 de 31 |

Permite al usuario (con nivel de firma adecuado) aprobar un archivo de Pagos a Terceros para que, luego de completado el esquema de firmas asociado a la cuenta de débito, quede disponible para ser enviado a la Entidad.

Se ingresa al menú <u>Pagos</u>, se selecciona la opción <u>Pagos a Terceros</u> y dentro de ésta se selecciona la opción <u>Firmar Pagos</u> como se muestra en la siguiente pantalla:

| Home Operar | Pagos Servicios A                                                                                                    | FIP Administración                                                                                                    |                                                                                                    |                                                                                                    | 10 00                                                          |
|-------------|----------------------------------------------------------------------------------------------------|----------------------------------------------------------------------------------------------------|----------------------------------------------------------------------------------------------------|----------------------------------------------------------------------------------------------------|----------------------------------------------------------------|
| 23/08/2012  | Pagos AFIP<br>Cargar pagos<br>Firmar pagos<br>Enviar pagos<br>Baja de VEP<br>Consultar pagos<br>Consultar y habilitar<br>contribuyentes | Impuestos y servicios<br>Cargar pagos<br>Firmar pagos<br>Enviar pagos<br>Consultar pagos<br>Vencimientos Pendientes<br>Baja serv. adheridos<br>Pagos cargados<br>Pagos efectuados | Pagos a terceros<br>Cargar pagos<br><u>Firmar pagos</u><br>Eliminar pagos<br>Consultar<br>Archivos<br>Cuentas habilitadas | Pago de deudas<br>Cargar pagos<br>Firmar pagos<br>Enviar pagos<br>Consultar<br>Pagos<br>Cuentas habilitadas     | er lugar.<br>idientes                                          |
|             | Utilice la agenda para p<br>actividades y venci<br>Configure vistas y al<br>acuerdo a sus nece<br>Próximamente dis                      | anificar sus<br>niertos,<br>armas de<br>sidades,<br>ponible,<br>Envié recoro<br>recomendaciones u<br>a los usuarios de<br>reciba mensajes<br>banco                                | latorios, Descar<br>observaciones conter<br>su empresa o solicitad<br>por parte del pantalla y                            | rgue a su PC archivos<br>niendo la información<br>a, aún sin consultar por<br>en el formato que usted<br>elija. | Verifique aquellas tareas que<br>requieren de su intervención. |
|             |                                                                                                    | ir a Centr                                                                                                    | io de Mensaies                                                                                                    | Ir a Buzón de archivos                                                                                          | ir a Tareas Pendiente                                          |

La firma del archivo implica aprobar que el archivo de Pagos a Terceros, en estado de "Firma Pendiente", sea enviado a la Entidad cuando se complete el esquema de firmas.

<u>Nota:</u> los archivos pueden ser firmados hasta el horario tope indicado por cada Entidad. Si no se completa el esquema de firmas antes de ese momento, todo lo actuado pierde validez y el sistema no permite su firma. Para enviar el archivo debe efectuarse nuevamente el proceso de carga teniendo en cuenta que se debe ajustar la fecha de imputación de los movimientos del archivo, en caso de ser necesario.

El sistema muestra las transferencias múltiples que cumplan con el servicio habilitado. Si se tiene habilitado un solo servicio sólo se muestran los archivos que pertenezcan al mismo. Se listan las que se encuentren en estado de "Firma Pendiente" o en estado de "Transmisión Rechazada".

|  | GUÍA DE APLICACIONES / SISTEMAS PARA CLIENTES | Referencia    |          |
|--|-----------------------------------------------|---------------|----------|
|  | BANCA ELECTRÓNICA PARA EMPRESAS               | Vigente desde |          |
|  | USUARIO FINAL                                 | Capítulo      |          |
|  | Pagos a Terceros                              | Página        | 13 de 31 |

|           | anco L | .ink      |                    |          |                                |            | Ayuda   Mei           | Último acceso: 23<br>nsajes al Banco   <u>Sali</u> | CLIENTE C<br>N08/2012 15:50<br>r del Sistema |
|-----------|--------|-----------|--------------------|----------|--------------------------------|------------|-----------------------|----------------------------------------------------|----------------------------------------------|
| Home      | Operar | Pagos     | Servicios AF       | IP /     | Administración                 |            |                       |                                                    | C W                                          |
| ) 23/08/2 | 012    | Servicio: | ar archivos        | de Trar  | nsferencias Múltipl<br>Aceptar | es         |                       |                                                    |                                              |
|           |        |           | Nº de transa       | cción. 🗢 | Cuenta débito ≑                | Importe \$ | Cantidad registros \$ | Concepto 💠                                         | Estado 🜩                                     |
|           |        | Página *  | 1 de 1<br>Eliminar | Ver det  | alle                           |            |                       |                                                    |                                              |
|           |        |           |                    |          |                                |            |                       |                                                    |                                              |

El sistema controla que las transferencias no se encuentren vencidas.

Dentro de la lista de los archivos a firmar el sistema muestra la siguiente información de cada archivo:

- Nro. de Transacción
- Tipo y Nro. de Cuenta Débito
- Importe
- Cantidad de registros
- Concepto
- Estado

Utilizando el botón Eliminar se efectúa la baja del archivo (ver Eliminar Pagos).

Presionando el botón <u>Ver Detalle</u>, se despliega la pantalla que muestra toda la información correspondiente al archivo que se desea firmar, tal como se muestra en la siguiente pantalla:

| LINK | GUÍA DE APLICACIONES / SISTEMAS PARA CLIENTES | Referencia    |          |
|------|-----------------------------------------------|---------------|----------|
|      | BANCA ELECTRÓNICA PARA EMPRESAS               | Vigente desde |          |
|      | USUARIO FINAL                                 | Capítulo      |          |
|      | Pagos a Terceros                              | Página        | 14 de 31 |

| LINK Banco Lin | k                                                                                                    |                                                                                                    | FIRMANTE B CLIENTE C<br>CLIENTE C<br>Último acceso: 23/08/2012 15:50<br>Ayuda   Mansajes al Banco   <u>Salír del Sistema</u> |
|----------------|----------------------------------------------------------------------------------------------------|----------------------------------------------------------------------------------------------------|----------------------------------------------------------------------------------------------------|
| Home Operar Pa | gos Servicios AFP Admini<br>Firmar arci<br>Servicio: Todos<br>Nº de<br>Pógina 1 de 1<br>Firmar Elit<br>Pígina 2 celt<br>Pígina 2 de 1<br>Pígina 2 de 1<br>Pígina 2 de 1<br>Firmar Elit<br>Pígina 2 de 1<br>Pígina 2 de 1<br>Pígina | COLINK           DEL ARCHIVO DE TRANSFERENCIAS<br>NÚLTIPLES           SSA4           PIRVA PENDEN           SSA4           PIRVA PENDEN           23/06/20.           PIRVA PENDEN           01 - C4 S - 113013900107.           23.           11           HEBERES BILA 33062012 35190.T. | Cerrar<br>Cerrar<br>Concepto Concepto Estado C<br>7 Pago de Haberes Firma pendiente<br>7 Pago de Haberes Firma pendiente     |
|                |                                                                                                    |                                                                                                    |                                                                                                    |

Los datos que se observan en el detalle son:

- Nro. de Operación
- Estado
- Importe
- Usuario Alta
- Fecha de Alta
- Concepto
- Cuenta Débito
- Convenio
- Fecha de Acreditación
- Origen
- Nombre del archivo

Presionando el botón <u>Cerrar</u> el usuario retorna a la instancia anterior. Presionando el botón <u>Imprimir</u> el usuario obtiene una impresión del detalle del archivo de transferencias múltiples.

El usuario selecciona el archivo que desea firmar y luego presiona el botón <u>Firmar</u>. A continuación se presenta la siguiente pantalla solicitando conformidad:

| LINK | GUÍA DE APLICACIONES / SISTEMAS PARA CLIENTES | Referencia    |          |
|------|-----------------------------------------------|---------------|----------|
|      | BANCA ELECTRÓNICA PARA EMPRESAS               | Vigente desde |          |
|      | USUARIO FINAL                                 | Capítulo      |          |
|      | Pagos a Terceros                              | Página        | 15 de 31 |
|      |                                               |               |          |

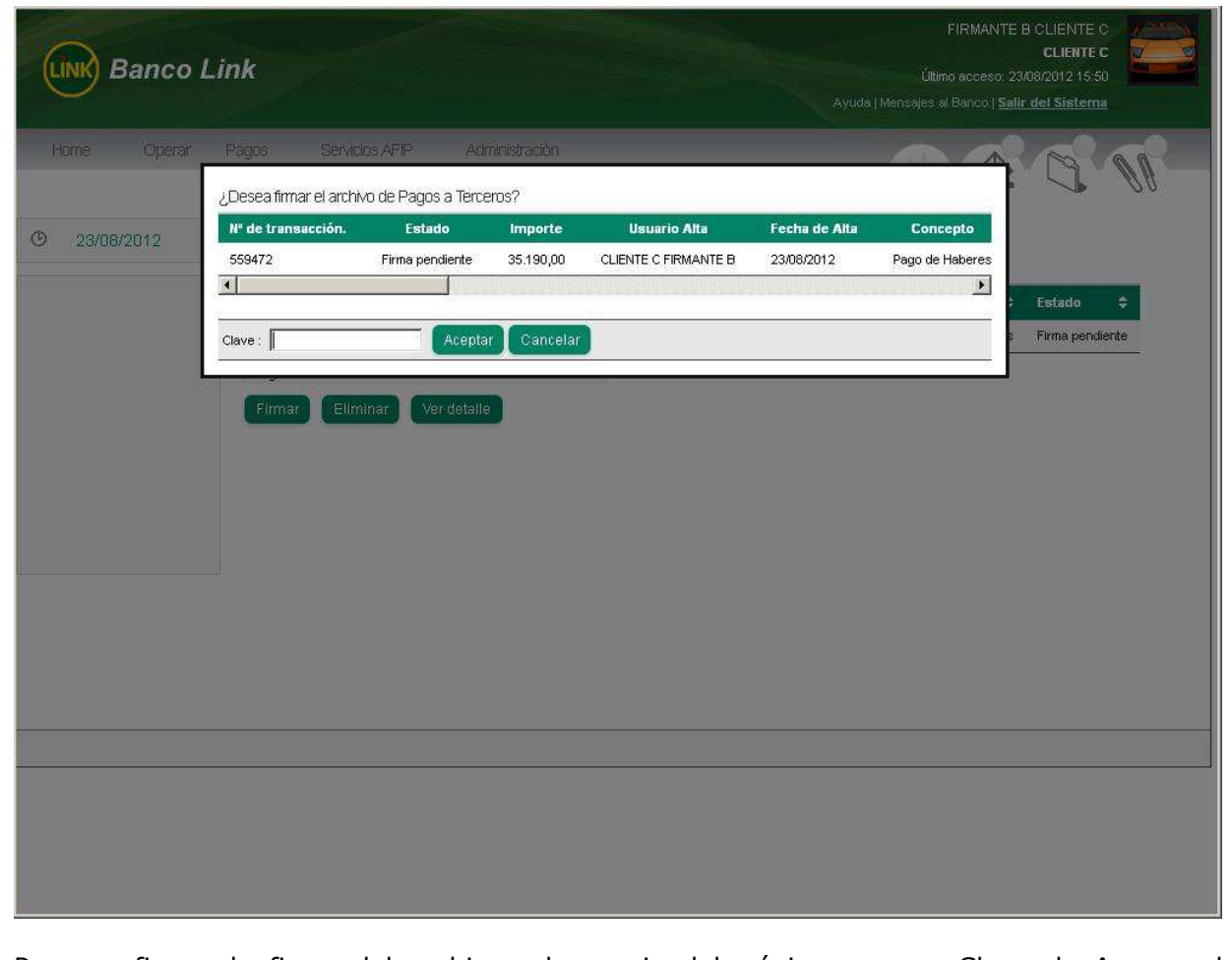

Para confirmar la firma del archivo, el usuario deberá ingresar su <u>Clave de Acceso</u> al sistema y presionar el botón <u>Aceptar</u>.

La pantalla de confirmación expone los siguientes datos:

- Nro. de Transacción
- Estado
- Importe
- Usuario Alta
- Fecha de Alta
- Concepto

Luego de esta confirmación, el sistema despliega la siguiente pantalla:

|  | GUÍA DE APLICACIONES / SISTEMAS PARA CLIENTES | Referencia    |          |
|--|-----------------------------------------------|---------------|----------|
|  | BANCA ELECTRÓNICA PARA EMPRESAS               | Vigente desde |          |
|  | USUARIO FINAL                                 | Capítulo      |          |
|  | Pagos a Terceros                              | Página        | 16 de 31 |

| UNK Banco Li | nk                 |           | Ayud                                                           | FIRMANTE B CLIENTE C<br>CLIENTE C<br>Último acceso: 23/08/2012 15:50<br>a   Mensajes al Banco   <u>Salir del Sistema</u> |
|--------------|--------------------|-----------|----------------------------------------------------------------|----------------------------------------------------------------------------------------------------|
| Home Operar  | Pagos Servicios AF | IP A      | ciministración                                                 |                                                                                                    |
| · 23/08/2012 | Resultado de la    | firma de  | archivos de Transferencias Múltiples                           |                                                                                                    |
|              | Nº de transacción. | Importe   |                                                                |                                                                                                    |
|              | 559472             | 35.190,00 | Su firma ha sido ingresada y se ha completado el esquema de fi | rmas.                                                                                                    |
|              | Volver             |           |                                                                |                                                                                                    |
|              |                    |           |                                                                |                                                                                                    |
|              |                    |           |                                                                |                                                                                                    |
|              |                    |           |                                                                |                                                                                                    |
|              |                    |           |                                                                |                                                                                                    |
|              |                    |           |                                                                |                                                                                                    |
|              |                    |           |                                                                |                                                                                                    |
|              |                    |           |                                                                |                                                                                                    |
|              |                    |           |                                                                |                                                                                                    |
|              |                    |           |                                                                |                                                                                                    |
|              |                    |           |                                                                |                                                                                                    |
|              |                    |           |                                                                |                                                                                                    |
|              |                    |           |                                                                |                                                                                                    |
|              |                    |           |                                                                |                                                                                                    |
|              |                    |           |                                                                |                                                                                                    |
|              |                    |           |                                                                |                                                                                                    |
|              |                    |           |                                                                |                                                                                                    |

El mensaje indica que la firma ha sido ingresada y confirma si el esquema de firmas fue completado en su totalidad o no.

Se debe prestar especial atención al esquema de firmas definido por el Cliente para cada una de las cuentas.

El Esquema de Firmas debe cumplirse antes que la operación quede disponible para ser enviada a la Entidad y conformar el pago.

Una vez que el archivo es firmado por todos los firmantes que componen el esquema de firmas indicado para la cuenta de débito, pasa del estado "Firma pendiente" al estado "Firma Completa", deja de visualizarse en el menú de <u>Firmar Archivos</u> y no es posible eliminarlo.

El botón <u>Volver</u> permite regresar a la instancia anterior.

Luego del horario de corte, son enviados a la Entidad todos los archivos en estado "Firma Completa", pasando los mismos al estado "Enviado al Banco".

Posteriormente al envío a la Entidad, el Sistema ejecuta automáticamente un proceso depurador que elimina los archivos que tengan los siguientes estados:

- Transmisión Rechazada

- Firma Pendiente (vencida)

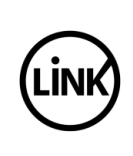

| GUÍA DE APLICACIONES / SISTEMAS PARA CLIENTES | Referencia    |          |
|-----------------------------------------------|---------------|----------|
| BANCA ELECTRÓNICA PARA EMPRESAS               | Vigente desde |          |
| USUARIO FINAL                                 | Capítulo      |          |
| Pagos a Terceros                              | Página        | 17 de 31 |

Baja lógica (efectuada por el usuario)

Luego de ser procesado por la Entidad, el archivo que tenía el estado "Enviado al Banco" pasa a tener el estado "Procesado por el Banco" y mediante el menú "Pagos a Terceros / Consultas / Archivos", es posible consultar el estado de cada transferencia contenida en el archivo.

#### 3.3 Eliminar Pagos

Permite eliminar un archivo de transferencias múltiples cargado que se encuentre en alguno de los siguientes estados:

- Validación Pendiente -
- Transmisión Rechazada
- Firma Pendiente (que no se encuentre vencida) -
- Firma Completa (antes del horario de corte) \_

Se ingresa al menú Pagos, se selecciona la opción Pagos a Terceros y dentro de ésta se selecciona la opción Eliminar Pagos como se muestra en la pantalla siguiente:

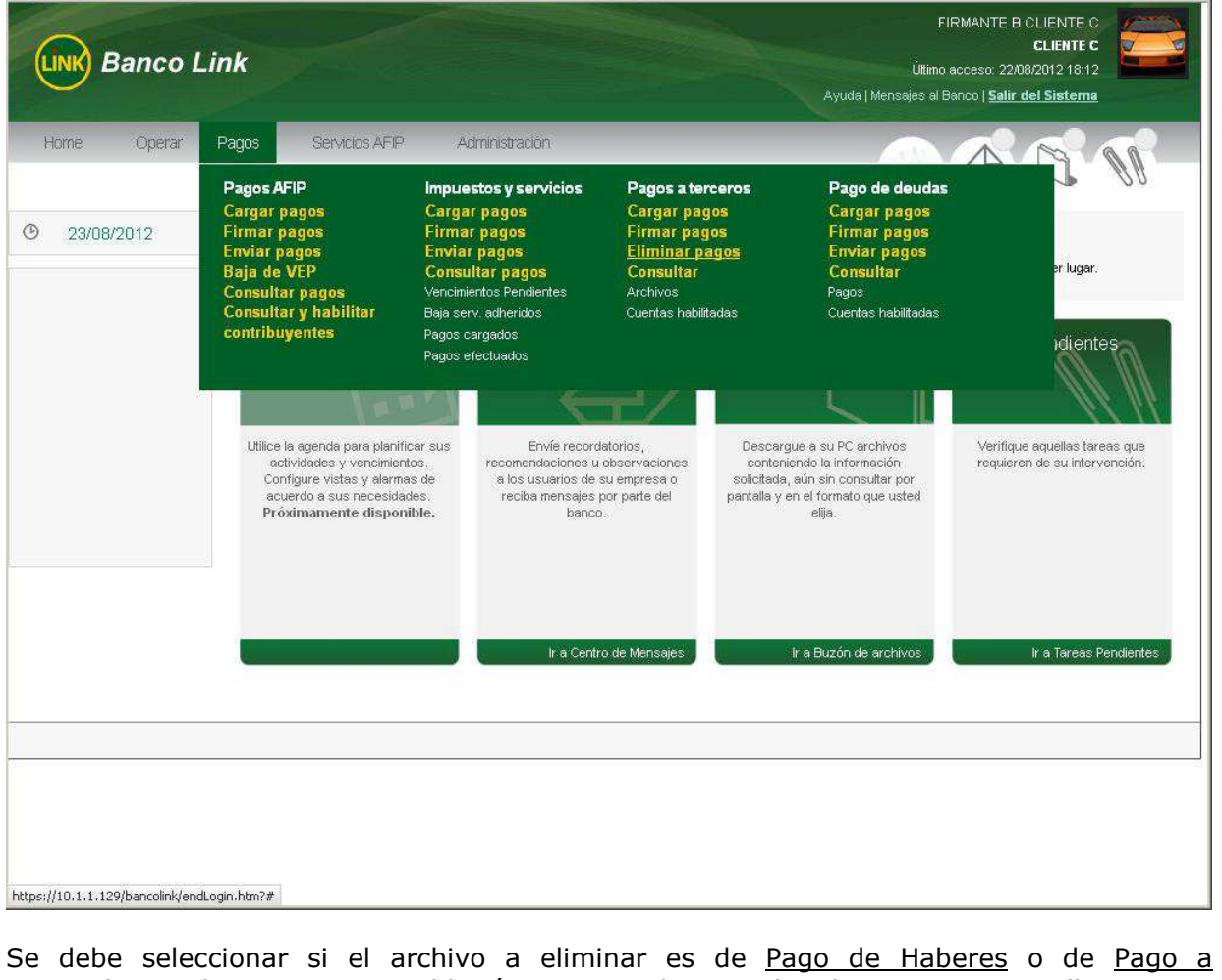

Proveedores y luego presionar el botón Aceptar, de acuerdo a la siguiente pantalla:

| <br>GUÍA DE APLICACIONES / SISTEMAS PARA CLIENTES | Referencia    |          |
|---------------------------------------------------|---------------|----------|
| BANCA ELECTRÓNICA PARA EMPRESAS                   | Vigente desde |          |
| USUARIO FINAL                                     | Capítulo      |          |
| Pagos a Terceros                                  | Página        | 18 de 31 |

| Banco L                   | ink                                                                         | CLIENTE C<br>Uttino acceso: 23/08/2012 15:50<br>Ayuda   Mensajes al Banco   <u>Salir del Sistema</u> |
|---------------------------|-----------------------------------------------------------------------------|----------------------------------------------------------------------------------------------------|
| Home Operar<br>23/08/2012 | Pagos Servicios AFIP Administración<br>Baja de archivos de Transferencias M | últiples                                                                                             |
|                           | Pago de Haberes                                                             | Aceptar                                                                                              |
|                           |                                                                             |                                                                                                    |

Al presionar <u>Aceptar</u> el sistema mostrará los archivos aptos para dar de baja tal como se observa en la siguiente pantalla:

| GUÍA DE APLICACIONES / SISTEMAS PARA CLIENTES | Referencia    |          |
|-----------------------------------------------|---------------|----------|
| BANCA ELECTRÓNICA PARA EMPRESAS               | Vigente desde |          |
| USUARIO FINAL                                 | Capítulo      |          |
| Pagos a Terceros                              | Página        | 19 de 31 |

| <b>LINK</b> Banc          | o Link                          |                                                                    |                                        |           | Ayuda   Me           | FIRMANTE<br>Último acceso: 27<br>nsajes al Banco   <u>Sali</u> i | B CLIENTE C<br>CLIENTE C<br>J08/2012 15:04 |
|---------------------------|---------------------------------|--------------------------------------------------------------------|----------------------------------------|-----------|----------------------|------------------------------------------------------------------|--------------------------------------------|
| Home Oper<br>D 05/09/2012 | ar Pagos<br>Baja d<br>Baja de a | Servicios AFIP<br>le archivos de Tra<br>rchivos de Pago de Haberes | Administración<br>ansferencias Múltipl | es        |                      |                                                                  | 00                                         |
|                           |                                 | Nº de transacción, 🗘                                               | Cuenta débito 💠                        | Importe 🖨 | Cantidad registros 🖨 | Concepto 🖨                                                       | Estado 💠                                   |
|                           | <b>N</b>                        | 559472                                                             | 01 - CA \$ 11301300010711              | 35.190,00 | 7                    | Pago de Haberes                                                  | Firma completa                             |
|                           |                                 |                                                                    |                                        |           |                      |                                                                  |                                            |
|                           |                                 |                                                                    |                                        |           |                      |                                                                  |                                            |
|                           |                                 |                                                                    |                                        |           |                      |                                                                  |                                            |

Dentro de la lista de los archivos a dar de baja el sistema muestra la siguiente información:

- Nro. de transacción
- Tipo y Nro. de Cuenta Débito
- Importe
- Cantidad de registros
- Concepto
- Estado

El usuario selecciona el archivo para dar de baja y luego presiona el botón Eliminar.

Se permite eliminar una o varias transferencias a la vez.

Luego se presenta la siguiente pantalla de conformidad:

| GUÍA DE APLICACIONES / SISTEMAS PARA CLIENTES | Referencia    |          |
|-----------------------------------------------|---------------|----------|
| BANCA ELECTRÓNICA PARA EMPRESAS               | Vigente desde |          |
| USUARIO FINAL                                 | Capítulo      |          |
| Pagos a Terceros                              | Página        | 20 de 31 |
|                                               |               |          |

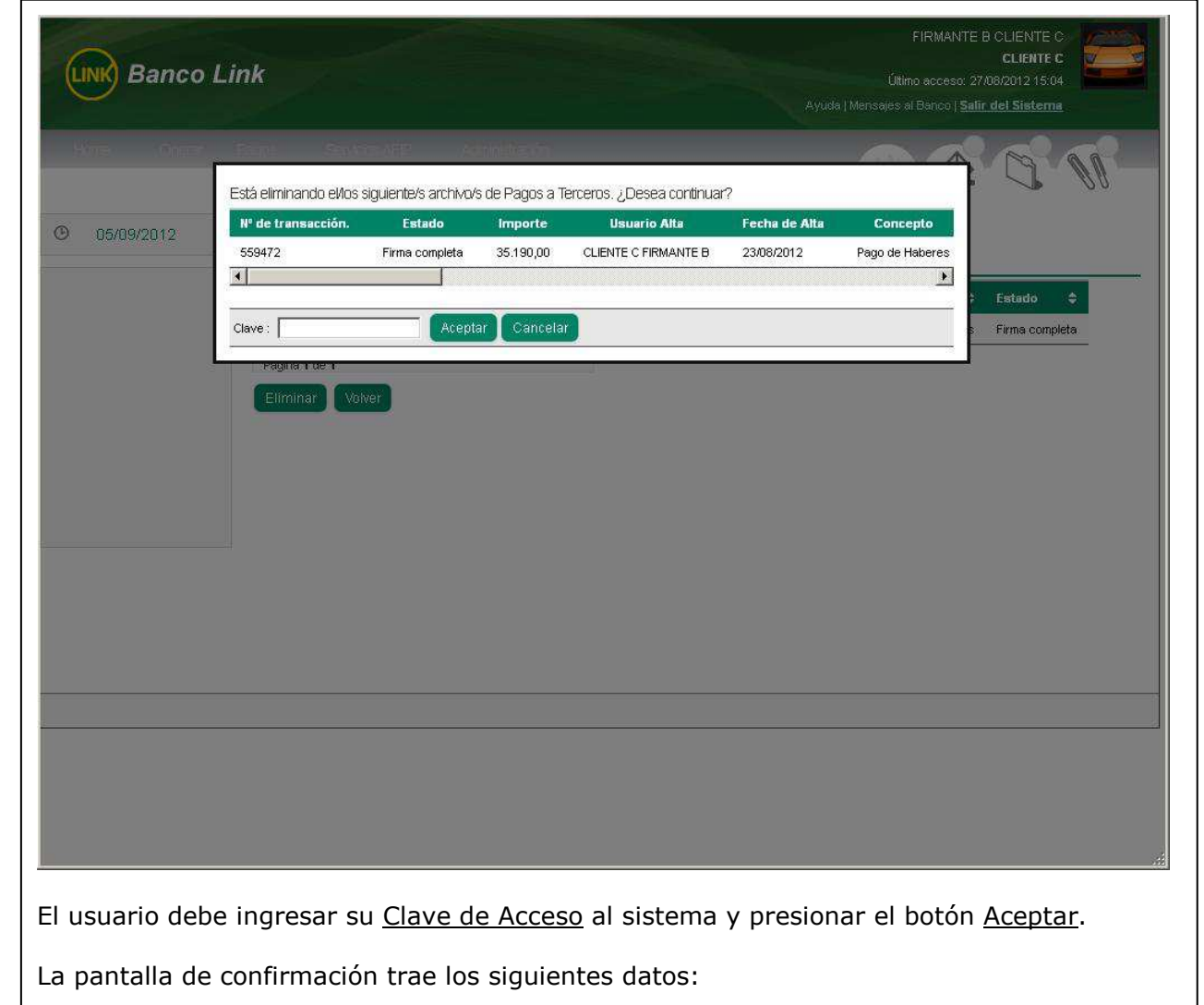

- Nro. de transacción
- Estado
- Importe
- Usuario Alta
- Fecha de Alta
- Concepto
- Usuario Aut. 1
- Fecha aut. 1
- Usuario Aut. 2
- Fecha Aut. 2
- Usuario Aut. 3
- Fecha Aut. 3
- Cuenta Débito
- Convenio
- Fecha de acreditación
- Origen
- Nombre del archivo

Una vez eliminado el archivo, pasa al estado "Baja Lógica" y deja de visualizarse en el menú "Firmar Archivo".

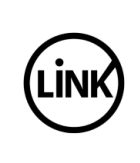

| GUÍA DE APLICACIONES / SISTEMAS PARA CLIENTES | Referencia    |          |
|-----------------------------------------------|---------------|----------|
| BANCA ELECTRÓNICA PARA EMPRESAS               | Vigente desde |          |
| USUARIO FINAL                                 | Capítulo      |          |
| Pagos a Terceros                              | Página        | 21 de 31 |

#### 3.4 Consultar

Permite al usuario del cliente que se encuentre habilitado en Pagos a Terceros, consultar los Archivos o sus Cuentas Habilitadas para operar.

#### 3.4.1 Archivos

Permite al usuario habilitado para operar con Pagos a Terceros, consultar los archivos de transferencias múltiples en cualquiera de sus estados.

Se ingresa al menú <u>Pagos</u>, se selecciona la opción <u>Pagos a Terceros</u>, a continuación <u>Consultar</u> y por último <u>Archivos</u>.

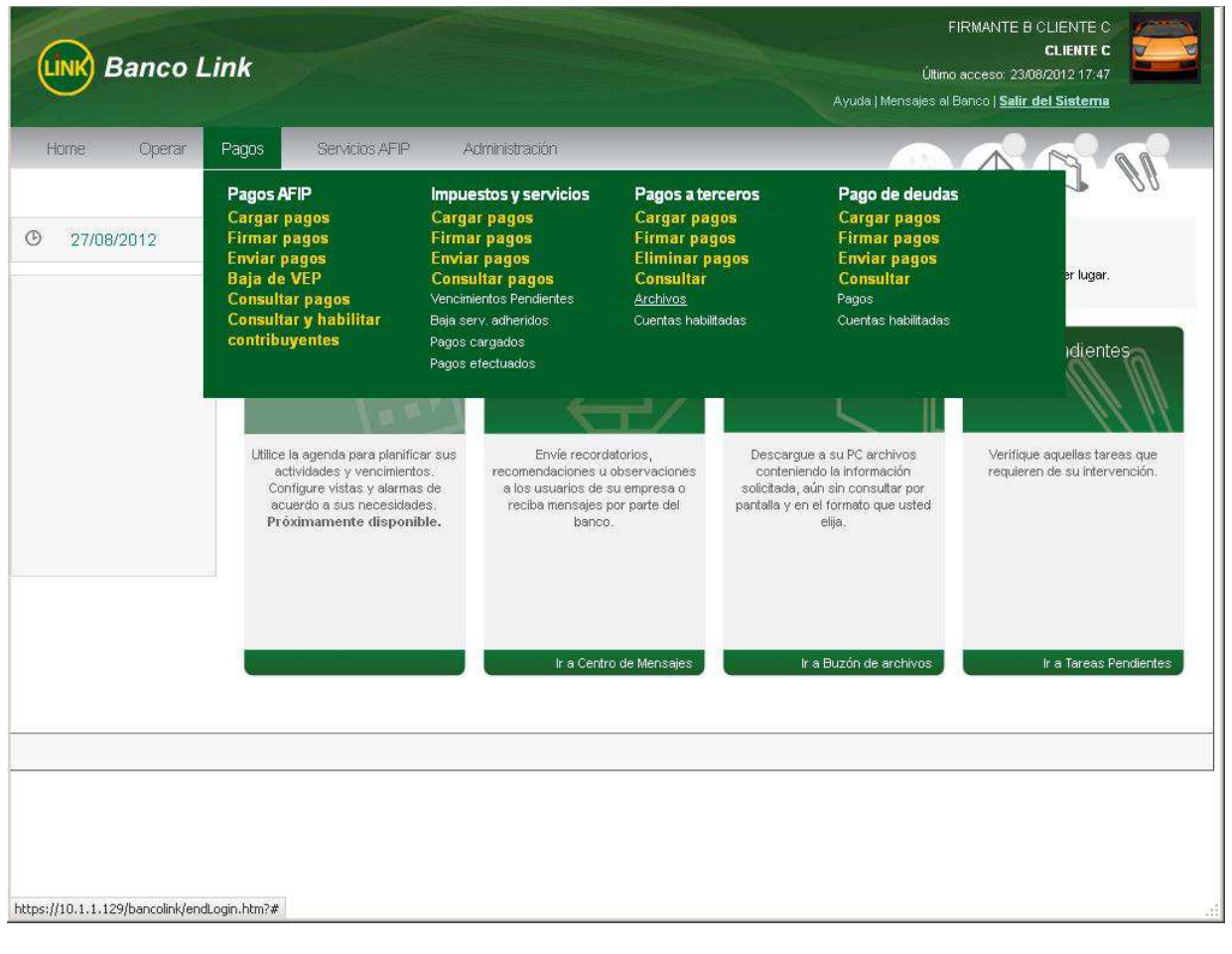

Se debe seleccionar si el archivo a consultar es de Pago de Haberes o de Pago a Proveedores y luego presionar el botón Aceptar, de acuerdo a la siguiente pantalla:

| GUÍA DE APLICACIONES / SISTEMAS PARA CLIENTES | Referencia    |          |
|-----------------------------------------------|---------------|----------|
| BANCA ELECTRÓNICA PARA EMPRESAS               | Vigente desde |          |
| USUARIO FINAL                                 | Capítulo      |          |
| Pagos a Terceros                              | Página        | 22 de 31 |
|                                               |               |          |

| ome Operar                        | Pagos Servicios Af                | FIP Administración               |                                |                                   |                     | <u></u> |
|-----------------------------------|-----------------------------------|----------------------------------|--------------------------------|-----------------------------------|---------------------|---------|
|                                   |                                   |                                  |                                |                                   |                     | ØØ      |
| 27/08/2012                        | Consulta de arc                   | chivos de Transferenc            | cias Múltiples                 |                                   |                     |         |
|                                   | Seleccione el servicio c          | on el cual desea operar          | Charach                        |                                   |                     |         |
|                                   | Pago de Haberes                   | Pago a Proveedores               | Aceptar                        |                                   |                     |         |
|                                   |                                   |                                  |                                |                                   |                     |         |
|                                   |                                   |                                  |                                |                                   |                     |         |
|                                   |                                   |                                  |                                |                                   |                     |         |
|                                   |                                   |                                  |                                |                                   |                     |         |
|                                   |                                   |                                  |                                |                                   |                     |         |
|                                   |                                   |                                  |                                |                                   |                     |         |
|                                   |                                   |                                  |                                |                                   |                     |         |
|                                   |                                   |                                  |                                |                                   |                     |         |
|                                   |                                   |                                  |                                |                                   |                     |         |
|                                   |                                   |                                  |                                |                                   |                     |         |
|                                   |                                   |                                  |                                |                                   |                     |         |
|                                   |                                   |                                  |                                |                                   |                     |         |
|                                   |                                   |                                  |                                |                                   |                     |         |
|                                   |                                   |                                  |                                |                                   |                     |         |
|                                   |                                   |                                  |                                |                                   |                     |         |
| <u>a:</u> Estas do                | s (2) opciones                    | aparecen únic                    | amente si la                   | Entidad brind                     | da ambos serv       | vicios  |
| <u>a:</u> Estas do<br>a siguiente | s (2) opciones<br>pantalla, el si | aparecen únic<br>stema muestra   | amente si la<br>1 las opciones | Entidad bring                     | da ambos serv<br>s: | vicios  |
| <u>a:</u> Estas do<br>a siguiente | s (2) opciones<br>pantalla, el si | s aparecen únic<br>stema muestra | amente si la<br>1 las opciones | Entidad bring<br>s de los filtros | da ambos serv<br>s: | vicios  |
| <u>a:</u> Estas do<br>a siguiente | s (2) opciones<br>pantalla, el si | s aparecen únic<br>stema muestra | amente si la<br>1 las opciones | Entidad bring<br>s de los filtros | da ambos serv<br>s: | vicios  |
| <u>a:</u> Estas do<br>a siguiente | s (2) opciones<br>pantalla, el si | aparecen únic<br>stema muestra   | amente si la<br>1 las opciones | Entidad bring<br>s de los filtros | da ambos serv<br>s: | vicios  |
| <u>a:</u> Estas do<br>a siguiente | s (2) opciones<br>pantalla, el si | s aparecen únic<br>stema muestra | amente si la<br>1 las opciones | Entidad bring<br>s de los filtros | da ambos serv<br>s: | vicios  |
| <u>a:</u> Estas do<br>a siguiente | s (2) opciones<br>pantalla, el si | aparecen únic<br>stema muestra   | amente si la<br>1 las opciones | Entidad brind<br>s de los filtros | da ambos serv<br>s: | vicios  |
| <u>a:</u> Estas do<br>a siguiente | s (2) opciones<br>pantalla, el si | s aparecen únic<br>stema muestra | amente si la<br>1 las opciones | Entidad bring<br>s de los filtros | da ambos serv<br>s: | vicios  |
| <u>a:</u> Estas do<br>a siguiente | s (2) opciones<br>pantalla, el si | aparecen únic<br>stema muestra   | amente si la<br>1 las opciones | Entidad brind<br>s de los filtros | da ambos serv<br>s: | vicios  |
| <u>a:</u> Estas do<br>a siguiente | s (2) opciones<br>pantalla, el si | s aparecen únic<br>stema muestra | amente si la<br>1 las opciones | Entidad bring<br>s de los filtros | da ambos serv<br>s: | vicios  |
| <u>a:</u> Estas do<br>a siguiente | s (2) opciones<br>pantalla, el si | aparecen únic<br>stema muestra   | amente si la<br>1 las opciones | Entidad brind                     | da ambos serv<br>s: | vicios  |
| <u>a:</u> Estas do<br>a siguiente | s (2) opciones<br>pantalla, el si | aparecen únic<br>stema muestra   | amente si la<br>1 las opciones | Entidad bring<br>s de los filtros | da ambos serv<br>s: | vicios  |
| <u>a:</u> Estas do<br>a siguiente | s (2) opciones<br>pantalla, el si | aparecen únic<br>stema muestra   | amente si la<br>1 las opciones | Entidad brind                     | da ambos serv<br>s: | vicios  |
| <u>a:</u> Estas do<br>a siguiente | s (2) opciones<br>pantalla, el si | aparecen únic<br>stema muestra   | amente si la<br>1 las opciones | Entidad bring<br>s de los filtros | da ambos serv<br>s: | vicios  |
| <u>a:</u> Estas do<br>a siguiente | s (2) opciones<br>pantalla, el si | aparecen únic<br>stema muestra   | amente si la<br>1 las opciones | Entidad bring<br>a de los filtros | da ambos serv<br>s: | vicios  |

| ( | GUÍA DE APLICACIONES / SISTEMAS PARA CLIENTES | Referencia    |          |
|---|-----------------------------------------------|---------------|----------|
|   | BANCA ELECTRÓNICA PARA EMPRESAS               | Vigente desde |          |
|   | USUARIO FINAL                                 | Capítulo      |          |
|   | Pagos a Terceros                              | Página        | 23 de 31 |

| CLIENTE C<br>Úttimo acceso: 27/08/2012 13:53<br>ensajes al Banco   <u>Salir del Sistema</u> |
|---------------------------------------------------------------------------------------------|
|                                                                                             |
|                                                                                             |
|                                                                                             |
|                                                                                             |
|                                                                                             |
|                                                                                             |
|                                                                                             |
|                                                                                             |
|                                                                                             |
|                                                                                             |
|                                                                                             |

- <u>Convenio</u>: Dato obligatorio y se solicita si el cliente tiene asociado más de un convenio. En caso de poseer uno sólo viene informado.
- <u>Estado:</u> Permite acotar la búsqueda según el estado en el que se encuentra el archivo de Pagos a Terceros. Los estados que se pueden seleccionar son los siguientes (se encuentran desplegados en la pantalla siguiente):
  - Todos
  - Procesado por el Banco
  - Baja Lógica
  - Firma Pendiente
  - Firma Completa
  - Enviado al Banco
  - Transmisión Rechazada
- <u>Fecha Desde / Fecha Hasta:</u> Permite acotar la búsqueda a los archivos cuya fecha de acreditación (definida al cargar el archivo) se encuentre dentro del rango seleccionado.
- <u>Monto:</u> Otra posibilidad de acotar la búsqueda es a través de la utilización de los montos totales del archivo. El usuario puede seleccionar la totalidad de los mismos, delimitar un rango o indicar un monto exacto.

| GUÍA DE APLICACIONES / SISTEMAS PARA CLIENTES | Referencia    |          |
|-----------------------------------------------|---------------|----------|
| BANCA ELECTRÓNICA PARA EMPRESAS               | Vigente desde |          |
| USUARIO FINAL                                 | Capítulo      |          |
| Pagos a Terceros                              | Página        | 24 de 31 |

| 27/08/2012 | Consulta de archivos de Transferencias Múltiples para Pago de Haberes Convenio: Todos Estado: Todos Fecha de acreditación: Fecha de acreditación: Fecha desde: 27/08/2012 |  |
|------------|----------------------------------------------------------------------------------------------------|--|
|            | Todos los montos     Monto exacto     Monto desde     Monto hasta     Consultar En Pantalla     Generar Archivo     Volver                                                |  |

Los filtros Estado, Fecha de Acreditación y Monto funcionan de manera conjunta. Si desea consultarse, por ejemplo, un archivo cuyo "Monto exacto" es 1099.25, debe recordarse definir también la "fecha de acreditación". Por default el sistema filtra por la fecha del día.

La consulta se resuelve por dos (2) vías:

- Consultar en pantalla
- Generar archivo.

Ambas se explican a continuación:

El resultado de la consulta se muestra de la siguiente manera:

|  | GUÍA DE APLICACIONES / SISTEMAS PARA CLIENTES | Referencia    |          |
|--|-----------------------------------------------|---------------|----------|
|  | BANCA ELECTRÓNICA PARA EMPRESAS               | Vigente desde |          |
|  | USUARIO FINAL                                 | Capítulo      |          |
|  | Pagos a Terceros                              | Página        | 25 de 31 |

| LINK Banco                  | Link                          |                                          |                                  |                       | Ayuda   Mensa                         | FIRMANTE E<br>Último acceso: 27/<br>es al Banco   <u>Salir</u> | CLIENTE C<br>CLIENTE C<br>D8/2012 13:53<br>del Sistema |
|-----------------------------|-------------------------------|------------------------------------------|----------------------------------|-----------------------|---------------------------------------|----------------------------------------------------------------|--------------------------------------------------------|
| Home Operar<br>0 27/08/2012 | Pagos S<br>Consult            | ierricios AFIP Adr<br>a de archivos de 1 | ninstración<br>Transferencias Mú | itiples par           | ia Pago de Haberes                    |                                                                |                                                        |
|                             | 31/08/2012  <br>Nueva consult | a Modificar Restab                       | lecer                            | . 10005 [ Estau       | o rodos ( moneda, rodos ( ) )         | 50118 UESUE, 277007                                            | B 👌                                                    |
|                             |                               | " de transacción. 🗢<br>559472 01         | Cuenta débito 💠                  | Monto \$<br>35.190,00 | Fecha de acreditación 🗢<br>31/08/2012 | Estado 🗢<br>Firma completa                                     | Firmas pendientes 💠                                    |
|                             | Página 1 de 1<br>Ver Detalle  |                                          |                                  |                       |                                       |                                                                |                                                        |
|                             |                               |                                          |                                  |                       |                                       |                                                                |                                                        |
|                             |                               |                                          |                                  |                       |                                       |                                                                |                                                        |
|                             |                               |                                          |                                  |                       |                                       |                                                                |                                                        |
|                             |                               |                                          |                                  |                       |                                       |                                                                |                                                        |
| cript:consultarArchivos()   |                               |                                          |                                  |                       |                                       |                                                                |                                                        |

El sistema muestra en el margen superior los parámetros de búsqueda: el servicio, el convenio, la fecha de acreditación y el monto.

El usuario puede seleccionar un archivo y ver el detalle del mismo

Presionando el botón Ver Detalle, se despliega la siguiente pantalla:

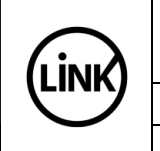

# GUÍA DE APLICACIONES / SISTEMAS PARA CLIENTES Referencia BANCA ELECTRÓNICA PARA EMPRESAS Vigente desde USUARIO FINAL Capítulo Pagos a Terceros Página 26 de 31

| LINK) Banco Li                                        | nk                                |
|-------------------------------------------------------|-----------------------------------|
| DETALLE DEL ARCH<br>MÚ                                | IVO DE TRANSFERENCIAS<br>ULTIPLES |
| Nº DE TRANSACCIÓN.:                                   | 558472                            |
| ESTADO:                                               | FIRMA COMPLETA                    |
| MONTO ORIGINAL:                                       | 35.190,90                         |
| USUARIO ALTA:                                         | FIR'AITE & CLIEITE C              |
| FECHA DE ALTA:                                        | 23/08/2012                        |
| CONCEPTO:                                             | PEGO DE HABERES                   |
| USUARIO AUT. 1:                                       | FIR AITE & CLIENTE C              |
| USUARIO AUT. 2:                                       |                                   |
| USUARIO AUT. 3:                                       |                                   |
| FECHA AUT. 1:                                         | 23/08/2012                        |
| FECHA AUT. 2:                                         |                                   |
| FECHA AUT. 3:                                         |                                   |
| CUENTA DÉBITO:                                        | 01 - C4 \$ -11301300010711        |
| CONVENID:                                             | 2013                              |
| FECHA DE ACREDITACIÓN:                                | 31/05/2012                        |
| ORIGEN:                                               | LTIR                              |
| NOMBRE DEL ARCHIVO:<br>HABERES BHA 31082012 35190.TXT |                                   |
| FECHA:                                                | 27/08/2012                        |
|                                                       | 500000000000                      |

Presionando el botón <u>Cerrar</u> se retorna a la instancia anterior.

Para obtener una salida impresa del detalle del archivo de transferencias múltiples, el usuario debe presionar el botón <u>Imprimir</u>.

|  | GUÍA DE APLICACIONES / SISTEMAS PARA CLIENTES | Referencia    |          |
|--|-----------------------------------------------|---------------|----------|
|  | BANCA ELECTRÓNICA PARA EMPRESAS               | Vigente desde |          |
|  | USUARIO FINAL                                 | Capítulo      |          |
|  | Pagos a Terceros                              | Página        | 27 de 31 |

| UNK Banco I | Link                                                                                                    | FIRMANTE B'CLIENTE C<br>CLIENTE C<br>Útimo acceso: 27/08/2012 13:53<br>Ayuda   Mensajes al Banco   <u>Salír del Sistema</u> |
|-------------|----------------------------------------------------------------------------------------------------|----------------------------------------------------------------------------------------------------|
| Phile Cress | Consulta de arch         Converio:       Techa         Converio:       Techa         Pecha de acredit       TXT         Fecha hasta:       Sife         Monto       Cancelar         Monto desde       Monto hasta         Monto desde       Monto hasta |                                                                                                    |
|             |                                                                                                    |                                                                                                    |

Esta pantalla se despliega cuando se presiona el botón <u>Generar Archivo</u>. Permite generar un archivo en formato txt (texto), csv (archivo delimitado por comas) o xls (planilla de cálculo).

Presionando el botón <u>Cancelar</u> se retorna a la instancia anterior.

#### 3.4.2 Cuentas Habilitadas

Permite conocer las cuentas de débito y los firmantes habilitados para operar con alguno de los servicios de Transferencias Múltiples.

Se ingresa al menú <u>Pagos</u>, se selecciona la opción <u>Pagos a Terceros</u>, a continuación <u>Consultar</u> y por último <u>Cuentas Habilitadas</u>.

|  | GUÍA DE APLICACIONES / SISTEMAS PARA CLIENTES | Referencia    |          |
|--|-----------------------------------------------|---------------|----------|
|  | BANCA ELECTRÓNICA PARA EMPRESAS               | Vigente desde |          |
|  | USUARIO FINAL                                 | Capítulo      |          |
|  | Pagos a Terceros                              | Página        | 28 de 31 |

| Home Operar | Pagos Servicios AFIF                                                                                                    | Administración                                                                                                    | Pages a terrores                                                                                                    | Page de deudar                                                                                               | 1 1 1                                                          |
|-------------|----------------------------------------------------------------------------------------------------|----------------------------------------------------------------------------------------------------|----------------------------------------------------------------------------------------------------|----------------------------------------------------------------------------------------------------|----------------------------------------------------------------|
| 27/08/2012  | Cargar pagos<br>Firmar pagos<br>Enviar pagos<br>Baja de VEP<br>Consultar pagos<br>Consultar yabilitar                                   | Cargar pagos<br>Firmar pagos<br>Enviar pagos<br>Consultar pagos<br>Vencimientos Pendientes<br>Baja serv. adheridos                      | Cargar pagos<br>Cargar pagos<br>Firmar pagos<br>Eliminar pagos<br>Consultar<br>Archivos<br><u>Cuentas habilitadas</u> | Fago de deudas<br>Cargar pagos<br>Firmar pagos<br>Enviar pagos<br>Consultar<br>Pagos<br>Cuentas habilitadas  | er lugar.                                                      |
|             | Utilice la agenda para plani<br>actividades y vencimie<br>Configure vistas y alam<br>acuerdo a sus necesid<br><b>Próximamente dispo</b> | ficar sus<br>ntos,<br>nas des,<br><b>nible.</b> Envía recorda<br>recomendaciones u<br>a los usuarios de s<br>reciba mensajes p<br>banco | atorios, Descar<br>observaciones<br>su empresa o<br>por parte del pantalla y u                                        | gue a su PC archivos<br>iendo la información<br>, aún sin consultar por<br>en el formato que usted<br>elija. | Verifique aquellas tareas que<br>requieren de su intervención. |
|             |                                                                                                    | Ir a Centro                                                                                                    | o de Mensajes                                                                                                    | ir a Buzón de archivos                                                                                       | ir a Tareas Pendiente                                          |

Se debe seleccionar si el archivo a consultar cuentas habilitadas es de Pago de Haberes o de Pago a Proveedores y luego presionar el botón <u>Aceptar</u>, de acuerdo a la siguiente pantalla:

| LINK | GUÍA DE APLICACIONES / SISTEMAS PARA CLIENTES | Referencia    |          |
|------|-----------------------------------------------|---------------|----------|
|      | BANCA ELECTRÓNICA PARA EMPRESAS               | Vigente desde |          |
|      | USUARIO FINAL                                 | Capítulo      |          |
|      | Pagos a Terceros                              | Página        | 29 de 31 |

| UNK Banco L | ink                                                      |                          | FIRMANTE B CLIENTE C<br>CLIENTE C<br>Útimo acceso: 23/08/2012 17:47<br>Ayuda   Mensajes al Banco   <u>Salir del Sistema</u> |
|-------------|----------------------------------------------------------|--------------------------|----------------------------------------------------------------------------------------------------|
| Home Operar | ne Operar Pagos Servicios AFIP Administración 27/08/2012 |                          | Aúltiples                                                                                                    |
|             | Seleccione el servicio con el cual d                     | esea operar              |                                                                                                    |
|             | € Pago de Haberes C Pa                                   | go a Proveedores Aceptar |                                                                                                    |
|             |                                                          |                          |                                                                                                    |
|             |                                                          |                          |                                                                                                    |

Nota: Estas dos (2) opciones aparecen únicamente si la Entidad brinda ambos servicios.

El sistema muestra una lista con las cuentas habilitadas para operar con Pago de Haberes y/o Pago a Proveedores, tal como se muestra en la siguiente pantalla:

|  | GUÍA DE APLICACIONES / SISTEMAS PARA CLIENTES | Referencia    |          |
|--|-----------------------------------------------|---------------|----------|
|  | BANCA ELECTRÓNICA PARA EMPRESAS               | Vigente desde |          |
|  | USUARIO FINAL                                 | Capítulo      |          |
|  | Pagos a Terceros                              | Página        | 30 de 31 |

| UNK Banco L  | ink                |                                    | FIRMANTE B CLIENTE C<br>CLIENTE C<br>Útimo acceso: 23/08/2012 17:47<br>Ayuda   Mensajes al Banco   <u>Salir del Sistema</u> |
|--------------|--------------------|------------------------------------|----------------------------------------------------------------------------------------------------|
| Home Operar  | Pagos Servicio     | s AFIP Administración              |                                                                                                    |
| O 27/08/2012 | Consulta de        | cuentas habilitadas para Transfe   | erencias Múltiples                                                                                                    |
|              | Consulta de cuenta | s habilitadas para Pago de Haberes |                                                                                                    |
|              | Tipo de Cuenta     | Número Cuenta                      |                                                                                                    |
|              | 01 - CA \$         | 11301300010711                     |                                                                                                    |
|              | 01 - CA \$         | 11301300010728                     |                                                                                                    |
|              | 02 - CA u\$s       | 11301300010735                     |                                                                                                    |
|              | 03 - CC \$         | 11301300040771                     |                                                                                                    |
|              | 03 - CC \$         | 11301300040874                     |                                                                                                    |
|              | 06 - E.P.J.\$      | 00859900004111                     |                                                                                                    |
|              | 06 - E.P.J.\$      | 00859900004214                     |                                                                                                    |
|              | Página 1 de 1      |                                    |                                                                                                    |
|              | Volver             |                                    |                                                                                                    |
|              |                    |                                    |                                                                                                    |
|              |                    |                                    |                                                                                                    |
|              |                    |                                    |                                                                                                    |
|              |                    |                                    |                                                                                                    |
|              |                    |                                    |                                                                                                    |
|              |                    |                                    |                                                                                                    |
|              |                    |                                    |                                                                                                    |

Para visualizar los firmantes habilitados para utilizar una cuenta particular para Pago de Haberes o Pago a Proveedores, seleccionar una cuenta de la lista que se despliega y presionar el botón de nota que se encuentra a la derecha del tipo y número de cuenta.

Presionando el botón <u>Volver</u> se retorna a la instancia anterior.

Se despliega la siguiente pantalla:

|  | GUÍA DE APLICACIONES / SISTEMAS PARA CLIENTES | Referencia    |          |
|--|-----------------------------------------------|---------------|----------|
|  | BANCA ELECTRÓNICA PARA EMPRESAS               | Vigente desde |          |
|  | USUARIO FINAL                                 | Capítulo      |          |
|  | Pagos a Terceros                              | Página        | 31 de 31 |

|                                                 |                                                                                                    |                                                             |           |           |          | Ayuda   mensajes al Banco   Sailir del Sistema |
|-------------------------------------------------|----------------------------------------------------------------------------------------------------|-------------------------------------------------------------|-----------|-----------|----------|------------------------------------------------|
| Home Operar Pagos Servicios AFIP Administración |                                                                                                    |                                                             |           |           |          |                                                |
|                                                 | Consulta de firmantes habilitados                                                                                       |                                                             |           |           |          |                                                |
| 27/08/2012                                      | -<br>Parámetros de la búsqueda   Tipo de Cuenta: 01 - CA \$   Número Cuenta: 11301300010711   Servicio: Pago de Haberes |                                                             |           |           |          |                                                |
|                                                 | Firmantes habilitados                                                                                                   |                                                             |           |           |          |                                                |
|                                                 | Firmante                                                                                                    | Firmante Categoria                                          |           |           |          |                                                |
|                                                 | FIRMANTE                                                                                                    | A CLIENTE C                                                 | A         |           |          |                                                |
|                                                 | FIRMANTE                                                                                                    | FIRMANTE B CLIENTE C A                                      |           |           |          |                                                |
|                                                 | FIRMANTE                                                                                                    | C CLIENTE C                                                 | A         |           |          |                                                |
|                                                 | FIRMANTE                                                                                                    | FIRMANTE D CLIENTE C     B       FIRMANTE E CLIENTE C     B |           |           |          |                                                |
|                                                 | FIRMANTE                                                                                                    |                                                             |           |           |          |                                                |
|                                                 | FIRMANTE                                                                                                    | F CLIENTE C                                                 | B         |           |          |                                                |
|                                                 | FIRMANTE                                                                                                    | G CLIENTE C                                                 | c         |           |          |                                                |
|                                                 | FIRMANTE                                                                                                    | FIRMANTE H CLIENTE C C                                      |           |           |          |                                                |
|                                                 | Página 1 de                                                                                                    | Página 1 de 1                                               |           |           |          |                                                |
|                                                 | Esquema de Firmas                                                                                                    |                                                             |           |           |          |                                                |
|                                                 | Limite                                                                                                    | Esquema 1                                                   | Esquema 2 | Esquema 3 | Factible |                                                |
|                                                 | 100                                                                                                    | A                                                           | B         | C         | SI       | -                                              |
|                                                 | 1000                                                                                                    | A                                                           | BB        | BC        | SI       | _                                              |
|                                                 | 10000                                                                                                    | AB                                                          | ACC       | 888       | SI       |                                                |
|                                                 | 1000000                                                                                                    | A                                                           | В         | С         | SI       | 5                                              |
|                                                 | Volver                                                                                                    |                                                             |           |           |          |                                                |

En la parte superior se listan los firmantes habilitados para realizar Pago de Haberes (en el caso del ejemplo) con la cuenta seleccionada.

En la parte inferior se indica el esquema de firmas definido para la cuenta y si es posible completarlo con los firmantes habilitados.

Presionando el botón <u>Volver</u> se retorna a la instancia anterior.